## Инструкция по использованию тренинг-кабинета электроннообразовательной среды ЛТЖТ – филиала РГУПС

1. Вход в тренинг-кабинет пользователя осуществляется с сайта ЛТЖТфилиала РГУПС по коду доступа пользователя и паролю

1.1 На сайте ltgt.ru в меню выбираем Электронное обучение

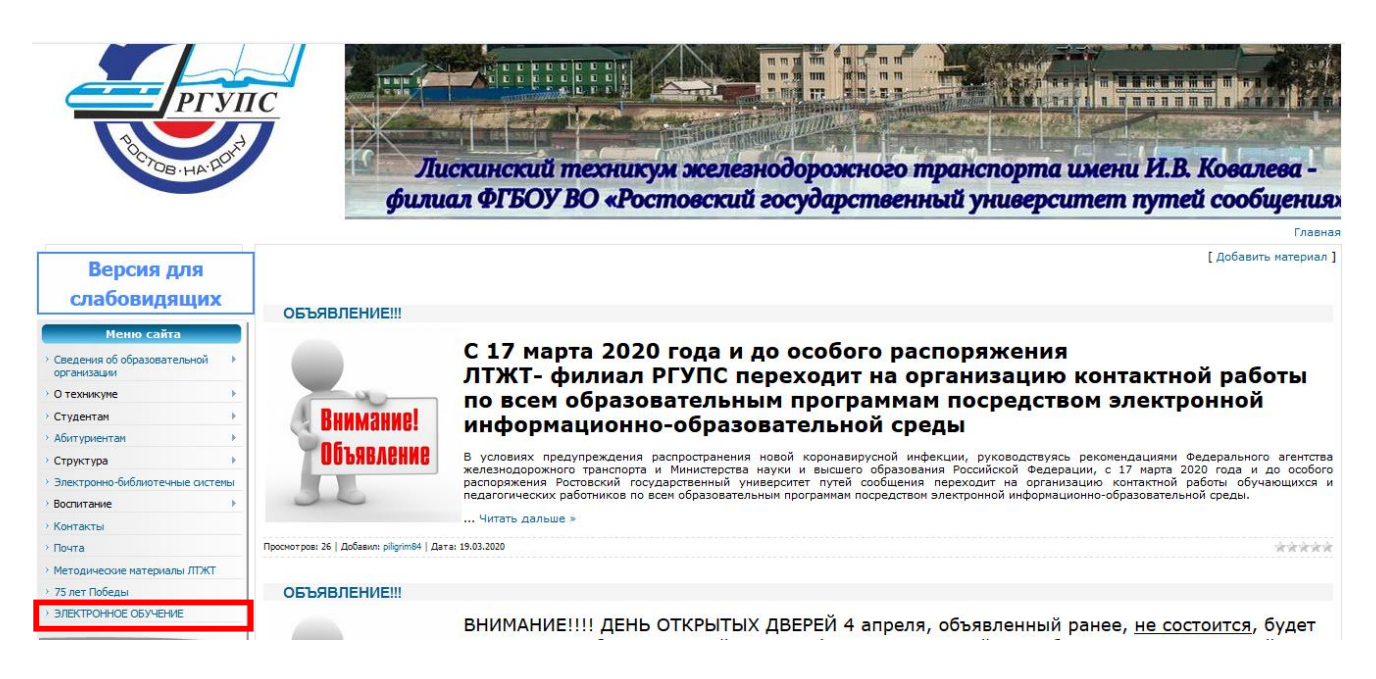

1.2 Далее в вашем браузере открывается новая вкладка со страницей входа в личный тренинг кабинет

| DX        | од в тренинг-кабинет |
|-----------|----------------------|
| Email или | персональный код     |
| Пароль    |                      |
| Запом     | инить меня           |
|           |                      |

1.3. Введите свой персональный код и пароль, выданные вам в техникуме, в случае утери данных для входа обратитесь с вопросом на электронную почту <u>stv@ltgt.ru</u> или <u>lsn@ltgt.ru</u>

2. На странице своего кабинета вы увидите слева свой персональный код, справа наименование образовательной организации. Ниже под заголовком *Текущие задания* можно увидеть список заданий для выполнения. Обратите внимание, список заданий регулируется переключателем *Только* невыполненные

| Online Test Pad t 4                                                                                                    |   |                                 | ♣,-       | - |
|----------------------------------------------------------------------------------------------------|---|---------------------------------|-----------|---|
| Вы вошли под<br>I5PT-EMQV                                                                                                    | 2 | ЛТЖТ - филиал РГ<br>stv@ltgt.ru | /ПС       |   |
| Текущие задания                                                                                                    |   | 🔵 Только невь                   | полненные |   |
| Название / Описание                                                                                                    |   | Сроки                           | Попыток   |   |
| <ul> <li>История. «Россия на рубеже XIX-XX веков. Февральская революция».</li> <li>Прочитать инструкцию 2. Создать конспект 3. Выполнить предложенный тест</li> </ul> |   | До: 26.03.2020 05:13            | 00        |   |
| <ul> <li>Информатика. Задание на повторение.</li> <li>1. Прочитать инструкцию 2. Повторить материал в учебнике 3. Выполнить задание 4. Прикрепить задание</li> </ul>  |   | До: 25.03.2020 23:28            | 00        |   |
| <ul> <li>Техническая механика. Деформации упругие и пластические</li> <li>Изучить инструкцию. 2. Пройти тест</li> </ul>                                               |   | До: 23.03.2020 23:07            | 00        |   |
| <ul> <li>Техническая механика. Основные задачи сопротивления материалов</li> <li>1. Прочитвйте инструкцию. 2. Пройдите тест</li> </ul>                                |   | До: 23.03.2020 23:03            | 00        |   |

3. Войдите в задание (щелчок левой клавишей мыши по названию задания) и обратите внимание на структуру заданий. Каждое задание состоит из двух частей: учебный материал и практический материал

3.1. Учебный материал разворачивается щелчком левой клавиши мыши по символу **+** 

| ŶŶ Online Test Pad t ↓                                                                     | <b>≜</b> , , = ,          |
|--------------------------------------------------------------------------------------------|---------------------------|
| Техническая механика. Основные задачи сопротивления материалов<br>< назад к списку заданий | Все задания               |
| 1. Прочитайте инструкцию. 2. Пройдите тест                                                 |                           |
| Техническая механика. Основные задачи сопротивления материалов                             | +                         |
| Практический материал                                                                      | Щелкните левой клавишей м |
| Приступить к выполнению                                                                    |                           |

Учебный материал обязательно требуется изучить. Здесь крепятся лекции для вас, ссылки на учебники ЭБС, а также выдаются письменные задания с подробной инструкцией каким-образом и куда следует отправлять готовые работы.

На рисунке показана страница тренинг-кабинета с развернутым учебным материалом.

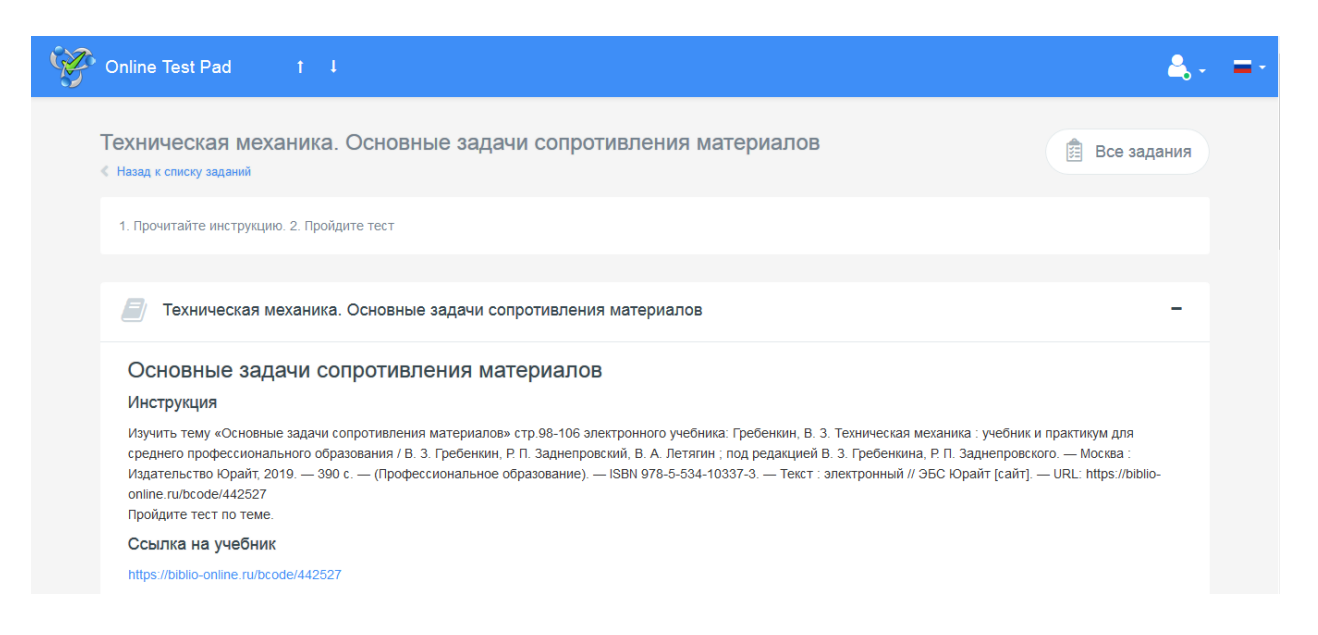

3.2. Практический материал разворачивается щелчком левой клавиши мыши по кнопке *Приступить к выполнению* 

В развернутом виде раздел Практический материал показан на рисунке

|   | Практический материал |           |               |         |
|---|-----------------------|-----------|---------------|---------|
| # | Название задания      | Выполнено | Кол-во баллов | Процент |
|   |                       |           |               |         |

Чтобы выполнить задание нужно щелкнуть левой клавишей мыши по его наименованию. Далее открывается окно образовательного теста.

Обратите внимание, что возможны различные варианты тестирования:

- образовательный тест с набором вопросов, которые оцениваются сразу после его выполнения; ниже показано окно с примером тестового вопроса.

| Техническая механика_Сопротивление материалов                                                  |           |
|------------------------------------------------------------------------------------------------|-----------|
| 1 — 1из 5                                                                                      | #         |
| Ответьте, пожалуйста, на вопрос.                                                               |           |
| К каким свойствам материалов относятся перечисленные виды: прочность, жесткость, устойчивость? |           |
| О механическим                                                                                 |           |
| О химическим                                                                                   |           |
| О техническим                                                                                  |           |
| Далее                                                                                          | Завершить |

- образовательный тест с набором заданий, предполагающий форму крепления результатов; ниже показано окно с примером подобного задания:

| 1 пз 1                                                                                                    | #                                                                       |
|----------------------------------------------------------------------------------------------------|-------------------------------------------------------------------------|
| Загрузите файл со скриншотом выполненного задания. Напоминаю, что в им<br>фамилия. Проверьте размер файла. Размер файла не должен превышать<br>выставлю заработанное вами количество баллов. | іени файла должна быть указана ваша<br>1 Мб. Скачаю ваш файл, проверю и |
| Выберите файл: Обзор Файл не выбран.                                                                                                    |                                                                         |
| Далее                                                                                                    | Завершить                                                               |

В данном случае прикрепленные файлы отправляются на проверку преподавателю, после проверки вы увидите оценку и комментарии в своем личном кабинете.

3.3. После выполнения практического задания результаты вы можете увидеть в своем тренинг-кабинете

| Практический материал                                                |                   |               |                   |
|----------------------------------------------------------------------|-------------------|---------------|-------------------|
|                                                                      |                   |               |                   |
| Приступить к выполнению                                              |                   |               |                   |
|                                                                      |                   |               |                   |
| 🕑 Выполненные задания                                                |                   |               |                   |
|                                                                      |                   |               |                   |
| <ul> <li># Название задания</li> <li>1 Тест на повторение</li> </ul> | Выполнено         | Кол-во баллов | Процент<br>14.29% |
|                                                                      |                   |               |                   |
| Итоговое кол-во баллов: 1                                            | Итоговый процент: | 14%           |                   |

Результат может быть представлен либо количеством набранных баллов, либо оценкой по пятибальной системе.

4. При выполнении образовательных тестов в окне браузера может отображаться реклама, приносим извинения за неудобство.

5. Желаем удачи в освоении заданий и надеемся на скорую встречу в стенах образовательной организации)))